## ダイレクト施設名以外の方法でも地図を表示できます。

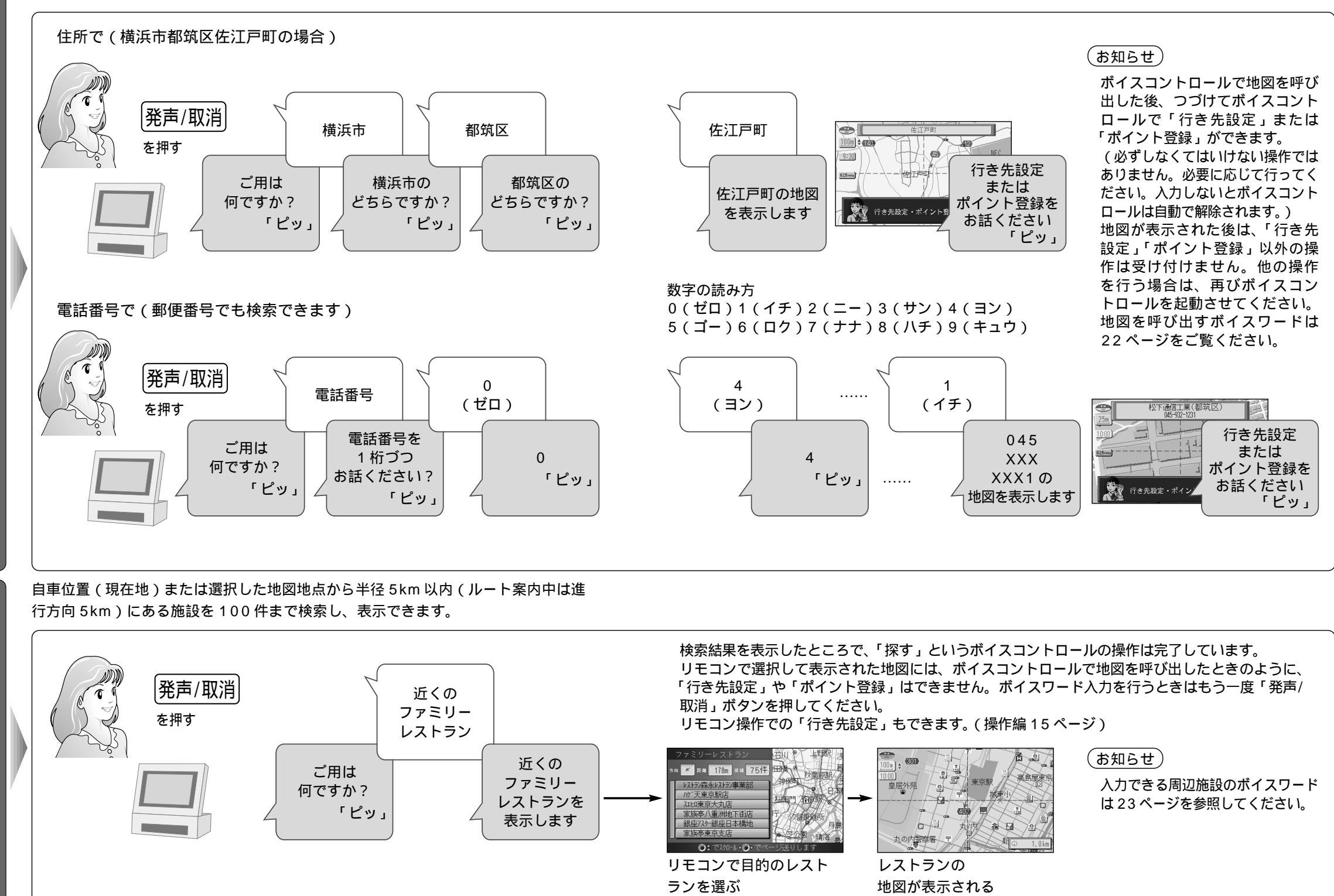

地図を呼び出す

周辺の施設を探す

ボイスコント

P

ル編

地図を呼び出す

/ 周辺の施設を探す